## Инструкция для ученика

- 1. Скачать программу можно по ссылке <u>https://zoom.us/download</u> (можете скачать на мобильное устройство или планшет в App store или в Google Play)
- 2. Выбрать Клиент Zoom для конференций
- 3. Установить
- 4. Запускаем установленную программу и выбираем войти в конференцию

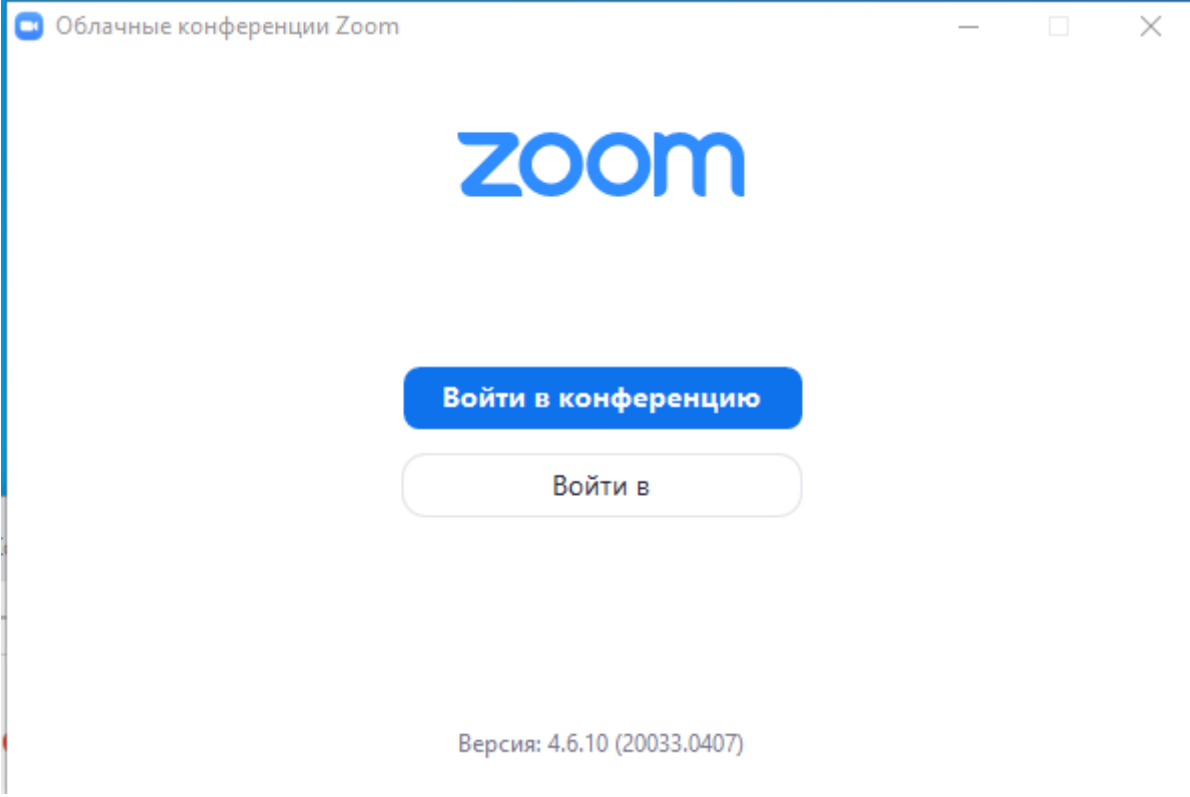

 Копируете из информационной карты блока (модуля) идентификатор и вставляет его в поле Укажите идентификатор конференции.

В обязательном порядке указываете настоящее имя и фамилию.

| <sup>оот</sup><br>Подключиться к<br>конференции                                           |   |
|-------------------------------------------------------------------------------------------|---|
| 131-655-555 ~                                                                             | • |
| Ваше имя<br>Петров Иван                                                                   |   |
| <ul> <li>Запомнить мое имя для будущих конференций</li> <li>Не подключать звук</li> </ul> |   |
| Выключить мое видео<br>Войти Отмена                                                       |   |

Для того чтобы вы смогли присоединиться к конференции, не обязательно регистрироваться. **Но рекомендуем это сделать.**